### CONFIGURAZIONE PER FUNZIONE HDMI CON IPHONE 5/6

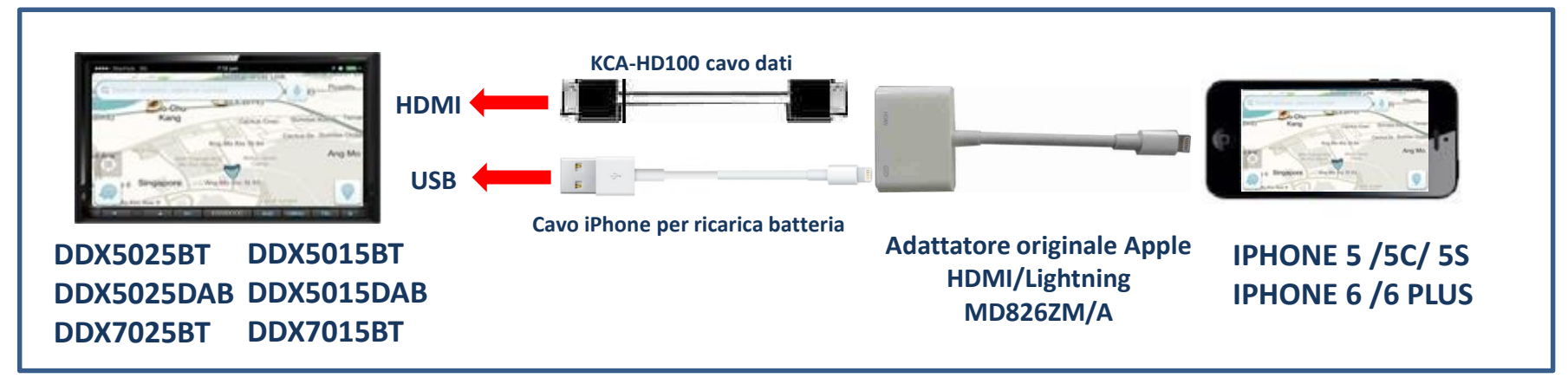

NOTA: adattatori non originali potrebbero non funzionare o avere un funzionamento anomalo.

JVCKenwood non sarà responsabile di anomalie sul funzionamento e controllo, a causa di variazione o aggiornamenti del sistema operativo IOS.

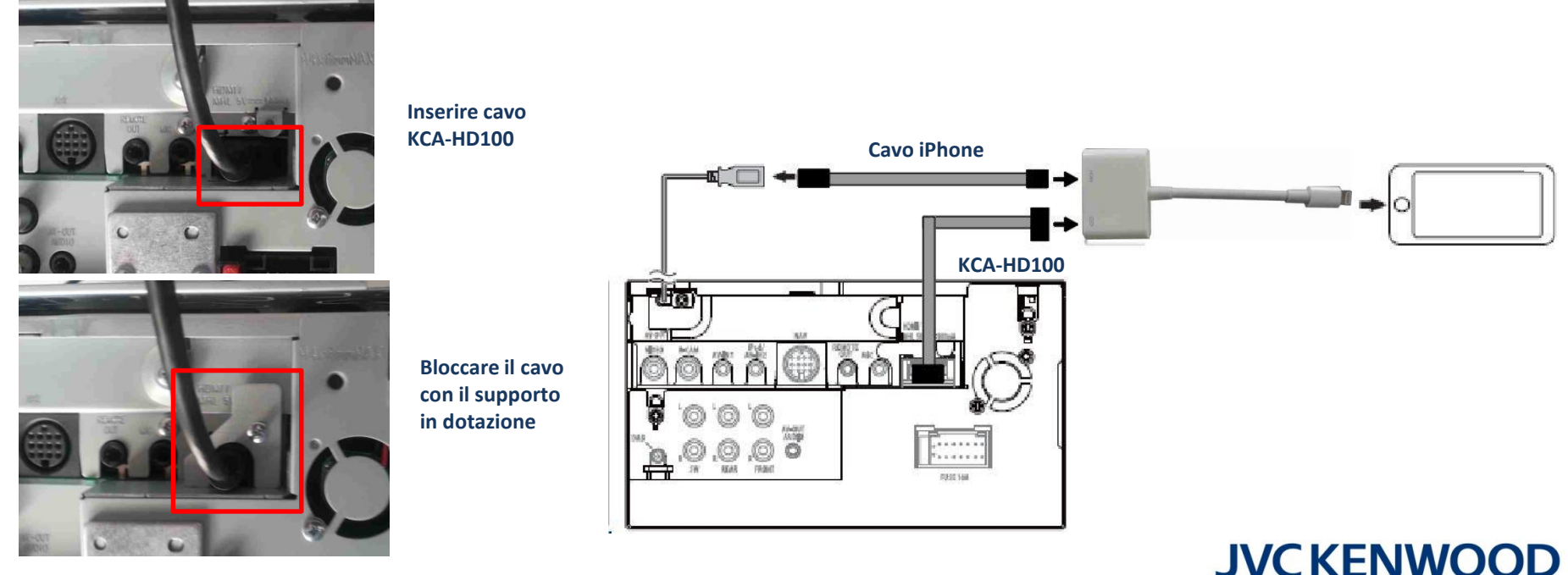

#### **IMPOSTAZIONI**

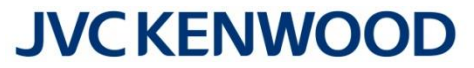

Aggiornare il firmware del proprio DDX all'ultima versione disponibile; per l'aggiornamento, consultare il sito Kenwood al seguente link: <u>http://www.kenwood.it/supporto\_prodotti/faq\_e\_compatibilita/aggiornamento/</u>

Questa funzione permette di replicare tutte le visualizzazioni del proprio iPhone sul monitor Kenwood, come ad esempio funzioni, video, internet, audio, navigazione, ecc.

Nell'esempio è stato utilizzato un DDX5025BT con iPhone 5.

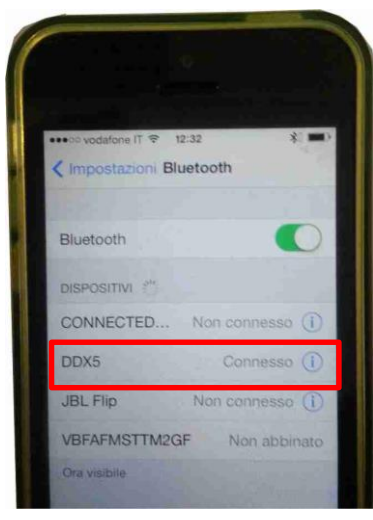

Effettuare il collegamento via Bluetooth tra iPhone e DDX

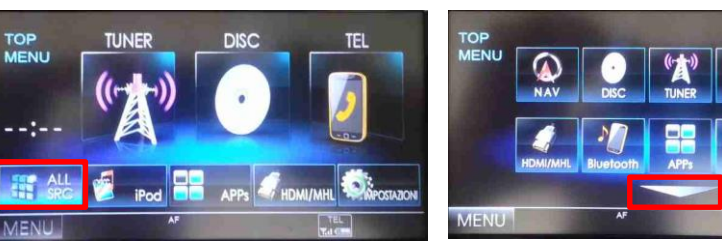

Dalla schermata principale, selezionare ALL SRC

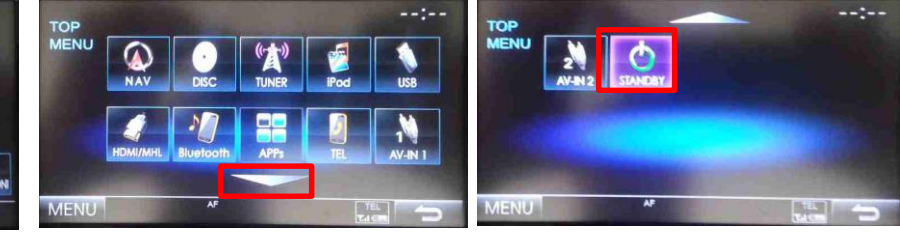

selezionare STANDBY

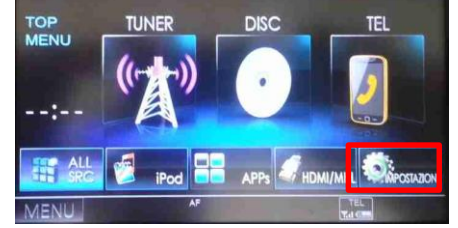

selezionare IMPOSTAZIONI

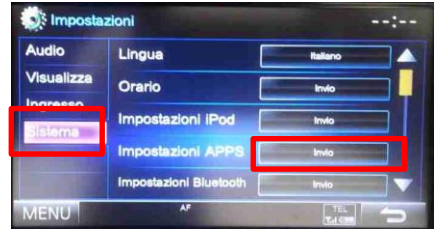

selezionare SISTEMA e successivamente Impostazioni APPS

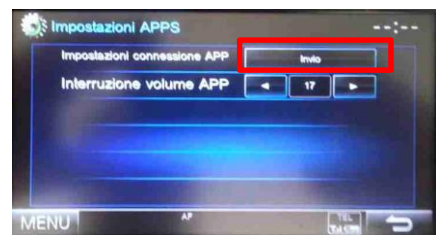

Entrare nel menu Impostazioni connessione APP

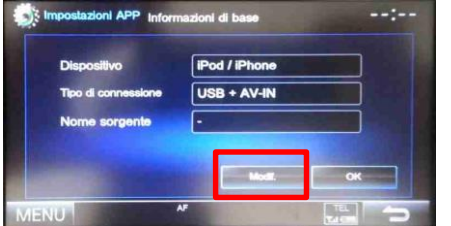

Premere Modifica

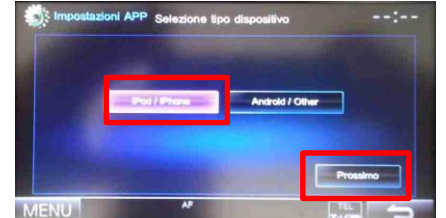

Selezionare iPod/iPhone e successivamente Prossimo

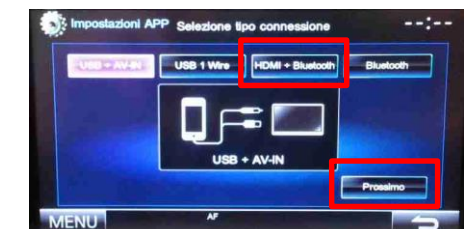

selezionare HDMI + Bluetooth e successivamente Prossimo

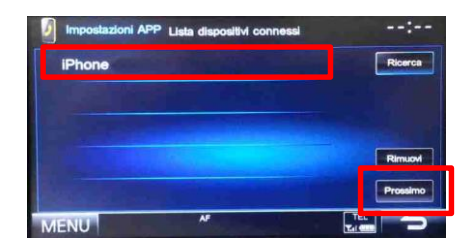

Selezionare iPhone e successivamente Prossimo

#### IMPOSTAZIONI

# Menue of the second second sec

Riepilogo informazioni, premere OK, successivamente premere MENU

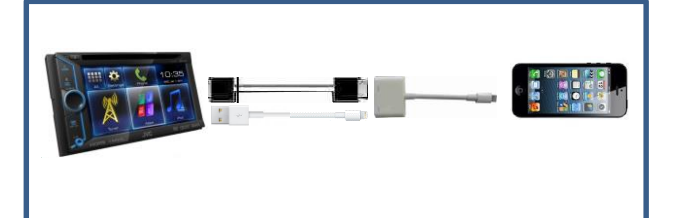

Collegare iPhone al DDX

## **JVCKENWOOD**

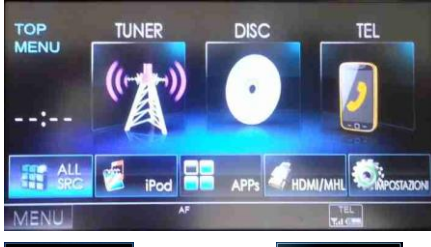

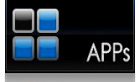

HDMI/MHL

selezionare APPs per avere la visualizzazione di iPhone ed il controllo di alcune APPs via Touch del DDX (solo per APP compatibili)

selezionare HDMI/MHL per avere la sola visualizzazione di iPhone e delle APPs (il controllo sarà da iPhone)

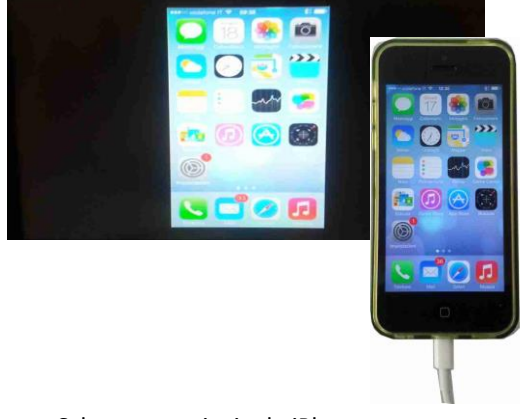

Schermata principale iPhone

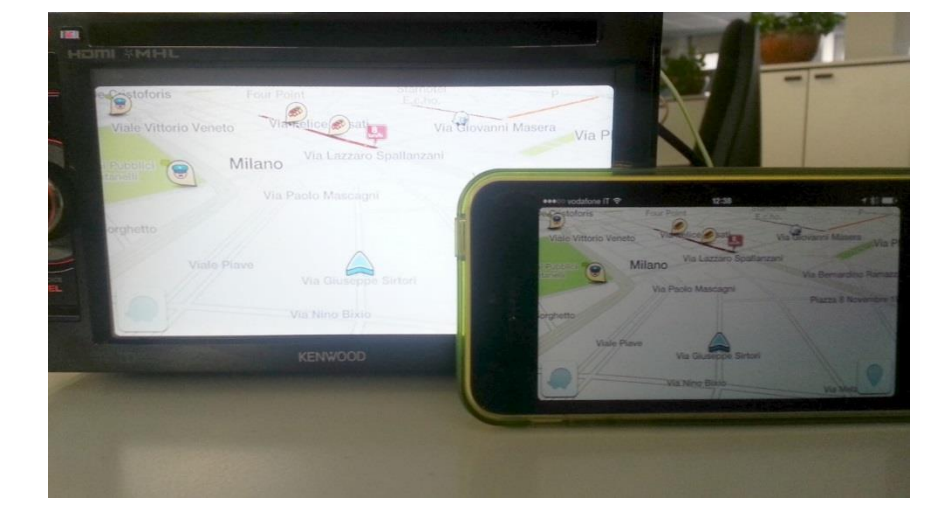

Schermata navigazione (Waze)